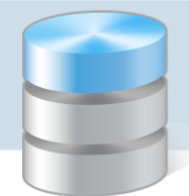

# Jak wprowadzić fakturę zakupu z odwrotnym obciążeniem?

Jeżeli jednostka dokonała zakupu towaru objętego odwrotnym obciążeniem w VAT, to jest zobowiązana do samodzielnego rozliczenia podatku. Kwotę wykazaną na fakturze, należy traktować jako kwotę netto, od której naliczany jest podatek VAT. Podatek ten wykazuje się w deklaracji VAT jako naliczony i należny.

W pakiecie *Finanse Optivum* faktury zakupu z odwrotnym obciążeniem wprowadza się w programie *Rejestr VAT Optivum* poprzez wprowadzenie odpowiednich zapisów do rejestru zakupów oraz rejestru sprzedaży. Aby możliwe było wprowadzenie tych zapisów, konieczne jest zdefiniowanie dwóch wzorców numeracji dla dokumentów typu **Faktura odwrotna obciążenie zakup**: pierwszy dla operacji zakupu, drugi – dla operacji sprzedaży.

## Definiowanie wzorców numeracji dokumentu typu faktura zakupu z odwrotnym obciążeniem

Wzorzec numeracji dokumentu dla operacji zakupu

- 1. W menu Ewidencja wybierz pozycję Wzorce numeracji dokumentów wyświetli się okno Wzorce numeracji dokumentów.
- 2. Kliknij ikonę 🗋 na pasku narzędzi na karcie **Opis** wyświetli się pusty formularz.
- 3. Wprowadź nazwę wzorca. Jako typ dokumentu ustaw pozycję **Faktura odwrotna obciążenie zakup**, jako operację ustaw pozycję **Zakup**. Zbuduj wzorzec z dostępnych elementów.

| Wzorce numeracji dokumentów                                                                                                    |                                                            |
|----------------------------------------------------------------------------------------------------|------------------------------------------------------------|
| <u>O</u> pis                                                                                                    | Lista                                                      |
| Nazwa wzorca                                                                                                    | Jednostka domyślna                                         |
| Odwr. obc. zakup                                                                                                    | <u></u>                                                    |
| Typ dok<br>Faktura odwrotne obcjażenie z 🔻                                                                                       | Operacja Ostatni numer                                     |
| Możliwe elementy Eleme                                                                                                    | nty wybrane Środki trwałe                                  |
| Dzień     FC       Kreska     ↓       Kreska /     Nu       Miesiąc     ▶       Rok (dwie cyfry)     ✓       Tekst dowolny     ✓ | JOZ ▲ Nie ▼<br>umer kolejny<br>eska /<br>ok (cztery cyfry) |
| Przykład FOOZ-1234/2017                                                                                                    | <b>_</b>                                                   |

4. Zapisz zmiany, klikając ikonę 🖃 na pasku narzędzi.

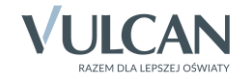

### Wzorzec numeracji dokumentu dla operacji sprzedaży

- 1. Kliknij ikonę 🗋 na pasku narzędzi.
- 2. Wypełnij pusty formularz na karcie Opis.
- 3. Wprowadź nazwę wzorca. Jako typ dokumentu ustaw pozycję **Faktura odwrotna obciążenie zakup**, jako operację ustaw pozycję **Sprzedaż**. Zbuduj nowy wzorzec z dostępnych elementów.

| Wzorce numeracji dokumentów                                                        |                                                             |
|------------------------------------------------------------------------------------|-------------------------------------------------------------|
| <u>O</u> pis                                                                       | Lista                                                       |
| Nazwa wzorca                                                                       | Jednostka domyślna                                          |
| Odwr.obc. zakup-sprzedaż                                                           |                                                             |
| Typ dok                                                                            | Operacja Ostatni numer                                      |
| Faktura odwrotne obciążenie : 💌                                                    | Sprzedaż 🗸 0                                                |
| Możliwe elementy Elementy                                                          | nty wybrane Środki trwałe                                   |
| Dzień ▲ FO<br>Kreska –<br>Kreska /<br>Miesiąc<br>Rok (dwie cyfry)<br>Tekst dowolny | OZ-S A<br>eska<br>mer kolejny<br>eska /<br>k (cztery cyfry) |
| Przykład FOOZ-S-1234/2017                                                          |                                                             |

4. Zapisz zmiany, klikając ikonę 🖬 na pasku narzędzi. Zamknij okno.

#### Wprowadzanie zapisu do rejestru zakupów

- 1. W menu Ewidencja wybierz pozycję Rejestr zakupów wyświetli się okno Rejestr zakupów
- 2. Na pasku narzędzi kliknij ikonę 🗅, aby na karcie **Opis** wyświetlić pusty formularz.
- 3. Wypełnij formularz.
  - W polu Jednostka wybierz jednostkę, korzystając z ikony <u>M</u>.
  - W polu Typ dokumentu ustaw pozycję Faktura odwrotne obciążenie zakup.
     Dokumentowi zostanie automatycznie nadany numer, zgodny ze wzorcem numeracji zdefiniowanego dla operacji zakupu.
  - Wypełnij pozostałe pola w górnej części formularza, przeznaczone na opis dokumentu.
  - W sekcji Automatyczne przeliczanie zaznacz opcję netto->brutto ("w stu")
  - W tabeli, w kolejnych wierszach opisz pozycje faktury dla każdej pozycji wprowadź stawkę VAT oraz kwotę netto.

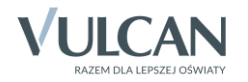

| Rejestr zakupów (1)                                                                                                    |                                    |                                                                    |                                  |                   | - • ×               |
|----------------------------------------------------------------------------------------------------|------------------------------------|--------------------------------------------------------------------|----------------------------------|-------------------|---------------------|
| <u>O</u> pis                                                                                                    |                                    | ]                                                                  |                                  | <u>L</u> ista     |                     |
| Iyp dokumentu         Data otrzymania<br>/powst.ob. pod.         Data sprze           Faktura odwrotn ▼         21.09.2017         21.09.2017 | ed. Data faktury<br>7 21.09.2017   | <u>J</u> ednostka<br>SP_WID1                                       | <u></u>                          |                   |                     |
| Odwr. obc. zakup 💌 🙀                                                                                                    | FOOZ-0000                          | 01/2017                                                            |                                  |                   |                     |
| Eaktura                                                                                                    | Kontrahen<br>REMONTY<br>Usługi rem | t<br>-U 🚑   4443339<br>nontowo-budowlan                            | 9988<br>e                        |                   |                     |
| 7.1                                                                                                    |                                    |                                                                    |                                  |                   |                     |
| Zakup związany ze sprzedażą opodatkowaną                                                                                                    |                                    |                                                                    | <b>_</b>                         |                   |                     |
| Wewnątrzwspólnotowe nabycie                                                                                                    |                                    |                                                                    | ~                                |                   |                     |
| L.P. Stawka VAT Netto VAT I                                                                                                    | Brutto                             | Opis                                                               | Fundusz                          | Zadanie           | Ty 🔶                |
| 1 23 % • 100,00 23,00                                                                                                    | 123,00                             |                                                                    |                                  | ▼ <u><u>µ</u></u> | <b>▼ <u> </u>  </b> |
|                                                                                                    |                                    |                                                                    |                                  |                   |                     |
| Suma netto/vat/brutto 100,00                                                                                                    | 23,0                               | 0                                                                  | 123,00                           |                   |                     |
| Dodaj Usuń VAT liczony z sumy netto dla s<br>Wprowadzono<br>21.09.2017 10:44:52                                                               | stawki VAT                         | Automatyczne prz<br>brutto->netto ("(<br>netto->brutto ("v<br>brak | eliczanie<br>do stu")<br>v stu") |                   |                     |

- 4. Zapisz zmiany, klikając ikonę 🖃 na pasku narzędzi.
- 5. Zamknij okno Rejestr zakupów.

#### Wprowadzenie zapisu do rejestru sprzedaży

- 1. W menu Ewidencja wybierz pozycję Rejestr sprzedaży wyświetli się okno Rejestr sprzedaży
- 2. Na pasku narzędzi kliknij ikonę D, aby na karcie **Opis** wyświetlić pusty formularz.
- 3. Wypełnij formularz.
  - W polu Jednostka wybierz jednostkę, korzystając z ikony <u>4</u>.
  - W polu Typ dokumentu ustaw pozycję Faktura odwrotne obciążenie zakup. Dokumentowi zostanie automatycznie nadany numer, zgodny z wzorcem numeracji zdefiniowanym dla operacji sprzedaży.
  - Wypełnij pozostałe pola w górnej części formularza, przeznaczone na opis dokumentu.
  - W sekcji Automatyczne przeliczanie zaznacz opcję netto->brutto ("w stu")
  - W tabeli, w kolejnych wierszach opisz pozycje faktury dla każdej pozycji wprowadź stawkę VAT oraz kwotę netto.

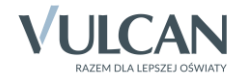

| Rejestr sprzedaży (1)                                                                                                    |                                                    | _                                                                                              |                                                           | x     |
|----------------------------------------------------------------------------------------------------|----------------------------------------------------|------------------------------------------------------------------------------------------------|-----------------------------------------------------------|-------|
| <u>O</u> pis                                                                                                    |                                                    |                                                                                                | Lista                                                     |       |
| Image: Image shows a structure         Data obow. pod.           Faktura odwrotn ▼         21.09.2017           Numer         21.09.2017 | Data sprzed. Data faktury<br>21.09.2017 21.09.2017 | / Jednostka                                                                                    | VAT-ZD<br>Termin platności 21.09.20                       | 017   |
| Odwr.obc. zakup-sprzedaż                                                                                                    | FOOZ-S-00                                          | 0001/2017<br>t<br>-U 🚂 4443339988                                                              | Wierzytelność nieściągalna     Termin korekty             |       |
| <u>F</u> aktura                                                                                                    | Usługi rem                                         | nontowo-budowlane                                                                              | Korekta podstawy opodatkowania<br>kwoty podatku należnego | 1     |
| 🗖 Wewnątrzwspólnotowe nabycie                                                                                                    |                                                    |                                                                                                |                                                           | -     |
| L.P. Stawka VAT Netto VAT                                                                                                    | Brutto                                             | Opis Fundusz                                                                                   | Zadanie Typ                                               | p k 🔶 |
| 1 23 % - 100,00                                                                                                    | 23,00 123,00                                       |                                                                                                |                                                           | -     |
|                                                                                                    |                                                    |                                                                                                |                                                           | =     |
|                                                                                                    |                                                    |                                                                                                |                                                           |       |
| Suma netto/vat/brutto                                                                                                    | 100,0                                              | 23,00                                                                                          | 123,00                                                    |       |
| Dodaj     Usuń     □ VAT liczony z sun       Wprowadzono     21.09.2017 15:40:59     Administrator                                       | my netto dla stawki VAT                            | Automatyczne przeliczanie<br>C brutto->netto ("do stu")<br>C netto->brutto ("w stu")<br>C brak | *                                                         |       |

- 4. Zapisz zmiany, klikając ikonę 🖃 na pasku narzędzi.
- 5. Zamknij okno Rejestr sprzedaży.

Po wykonaniu powyższych czynności podatek VAT od zakupu z odwrotnym obciążeniem zostanie wykazany w deklaracji VAT-7 w dwóch pozycjach:

• w części C deklaracji Dostawa towarów i świadczenie usług dla których podatnikiem jest nabywca zgodnie z art.17 ust.1 pkt.7 lub 8 ustawy (wypełnia nabywca) – kwota netto i podatek VAT należny,

| ROZLICZENIE PODATKU NALEŻNEGO                                                                                                    |                                                 |                      |
|----------------------------------------------------------------------------------------------------|-------------------------------------------------|----------------------|
|                                                                                                    | Podstawa opodatkowania w zł                     | Podatek należny w zł |
| <ol> <li>Dostawa towarów oraz świadczenie usług, na terytorium kraju,<br/>zwolnione od podatku</li> </ol>                                                                 | 10.                                             |                      |
| <ol> <li>Dostawa towarów oraz świadczenie ueług, poza terytorium<br/>kraju</li> </ol>                                                                                     | 11.                                             |                      |
| 2a. w tym świadczenie usług, o których mowa<br>w art. 100 ust. 1 pkt 4 ustawy                                                                                             | 12.                                             |                      |
| <ol> <li>Dostawa towardw oraz świadczenie ueług, na terytorium<br/>kraju, opodatkowane stawką 0%</li> </ol>                                                               | 13.                                             |                      |
| Sa. w tym dostawa towarów, o której mowa w art. 129<br>ustawy                                                                                                    | 14.                                             |                      |
| <ol> <li>Dostawa towarów oraz świadczenie usług, na terytorium kraju,<br/>opodatkowane stawką 5%</li> </ol>                                                               | 15.                                             | 16.                  |
| <ol> <li>Dostawa towarów oraz świadczenie usług, na terytorium kraju,<br/>opodatkowane stawką 7% albo 8%</li> </ol>                                                       | 17.                                             | 18. 0                |
| <ol> <li>Dostawa towarów oraz świadczenie ueług, na terytorium kraju,<br/>opodatkowane stawką 22% albo 23%</li> </ol>                                                     | 19.                                             | 20. 0                |
| 7. Wewnątrzwspólnotowa dostawa towarów                                                                                                    | 21.                                             |                      |
| 8. Eksport towardw                                                                                                    | 22. 0                                           |                      |
| 9. Wewnątrzwspólnotowe nabycle towarów                                                                                                    | 23.                                             | 24.                  |
| 10. import towarów, podlegający rozliczeniu zgodnie z art.33a ustawy                                                                                                    | 25.                                             | 26.                  |
| <ol> <li>Import usiug z wyłączeniem usiug nabywanych od podatników podatku od<br/>wartości dodanej, do których stosuje się art. 28b ustawy</li> </ol>                     | 27.                                             | 28.                  |
| <ol> <li>Import using nabywanych od podatników podatku od wartości dodanej, do<br/>których stosuje się art. 28b ustawy</li> </ol>                                         | 29.                                             | 30.                  |
| 13. Dostawa towarów oraz świadczenie usług, dla których podatnikiem jest<br>nabywca zgodnie z art. 17 ust. 1 pkt 7 lub 8 ustawy (wypełnia dostawo                         | 31.<br>a)                                       |                      |
| 14. Dostawa towarów, dla których podatnikiem jest nabywca<br>zgodnie z art. 17 ust. 1 pkt 5 ustawy (wypeinia nabywca                                                      | 32.                                             | <sup>33.</sup> O     |
| 15. Dostawa towarów oraz świadczenie usług, dla których podatnikiem jest<br>nabywca zgodnie z art. 17 ust. 1 pkt 7 lub 8 ustawy (wypeinia nabywca                         | 100                                             | 35. 23               |
| <ol> <li>Kwota podatku naležnego od towarów i uskug objętych spisem z natury, o k<br/>ustawy</li> </ol>                                                                   | torym mowa w art.14 ust.5                       | 36.                  |
| 17. Zwrot odliczonej lub zwróconej kwoty wydatkowanej na zakup kas rejestruja                                                                                             | cych, o którym mowa w art. 111 ust. 6 ustawy    | 37.                  |
| <ol> <li>Kwota podatku należnego od wewnątrzwspolnotowego nabycia środków tra<br/>w poz.24, podlegająca wpłacie w terminie, o którym mowa w art. 103 ust. 3, v</li> </ol> | nsportu, wykazanego<br>/ zwlązku z ust.4 ustawy | 38.                  |
| <ol> <li>Kwota podatku od wewnątrzwspólnotowego nabycla paliw elinikowych, pod<br/>o których mowa w art. 103 ust. Sa i Sb ustawy</li> </ol>                               | liegająca wpłacie w terminach,                  | 39.                  |
| Razem:{Poz.40=suma kwot z poz. 10, 11, 13, 15, 17, 19, 21, 22, 23, 25, 27, 29, 31,<br>I 34. Poz.41=suma kwot z poz.16, 18, 20, 24, 26, 28, 30,33, 35, 36 I 37 pomniejsz:  | 32 40.<br>na 100                                | 41. 23               |

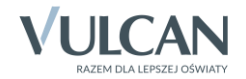

 w części D.2 deklaracji Nabycie towarów i pozostałych usług – kwota netto i podatek VAT naliczony.

| POLTAX POLA JASNE WYPEŁNIA POD/<br>DRUKOWANYMI LITERAMI, CZ           | ATNIK, POLA CIEMNE WYPEŁNIA URZĄD. WYPEŁNIAĆ NA<br>ZARNYM LUB NIEBIESKIM KOLOREM <b>Składanie</b> | MASZYNIE, KOMPUTEROWO LUB RĘCZNIE, DUŻY<br>w wersji elektronicznej: www.portalpodatkowy.mf.; | MI,<br>gov.pl SP_WID1 |
|-----------------------------------------------------------------------|---------------------------------------------------------------------------------------------------|----------------------------------------------------------------------------------------------|-----------------------|
| D.2. NABYCIE TOWARÓW I USŁUG ORAZ PODATEK NALICZONY Z UWZGLĘD. KOREKT |                                                                                                   |                                                                                              |                       |
| Nabycie towarów i usług zaliczanych u po                              | datnika do środków trwałych 43.                                                                   | 4.                                                                                           |                       |
| Nabycle towarów i ueług pozostałych                                   | 45.                                                                                               | 100                                                                                          | 23                    |

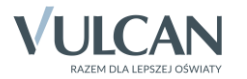